Fiche mise à jour le : 15/02/24 – version provisoire susceptible d'évoluer en fonction des retours utilisateurs – document de travail -merci de retourner vos commentaires sur la boite mail du portail

### Fiche indicateur « Artificialisation » ANNEXE 1 : Enchaînement des opérations à réaliser à l'aide de QGIS Cette fiche s'adresse à un public de géomaticiens

QGIS est un logiciel opensource de traitement et représentation de données géographiques, téléchargeable ici : https://www.qgis.org/fr/site/forusers/download.html

Les opérations ci-dessous ont été réalisées avec la version 3.28.

#### Etape 1 : classement de chaque polygone

Ajouter un champ de type texte nommé **etat\_nnnn** à la couche **OCCUPATION\_SOL\_NNNN** de l'année NNNN et le remplir avec la calculatrice de champs selon 2 valeurs possibles : *artif* ou *non artif* en utilisant la formule suivante :

```
CASE WHEN ("CODE_CS" IN ('CS1.1.1.1','CS1.1.1.2','CS1.1.2.2') THEN 'artif'
WHEN "CODE_CS" = 'CS1.1.2.1' AND NOT "CODE_US" = 'US1.3' THEN 'artif'
WHEN "CODE_CS" like 'CS2.2%' AND
("CODE_US" IN('US2', 'US3', 'US5', 'US235')
OR "CODE_US" like 'US4%' OR "CODE_US" IN( 'US6.1', 'US6.2')
THEN 'artif'
ELSE 'non artif'
END
```

Pour le département 77 millésime 2017 qui est décrit en 329 727 polygones, on catégorise ainsi

- 270 252 polygones en rouge si *artif*
- 59 475 polygones en vert si non artif

#### Etape 2 : regroupement des polygones de même classe

Faire un géotraitement *Regrouper* selon la valeur du champ **etat\_nnnn** des objets de la couche **OCCUPATION\_SOL\_NNNN**. Cette étape peut être longue de plusieurs heures sur un PC de bureau. Elle produit une nouvelle couche, que l'on peut nommer **OCSGE\_REG**, contenant 2 gros polygones de nature multi-polygone, l'un ayant pour valeur du champ **etat\_nnnn** *artif* et l'autre *non artif*.

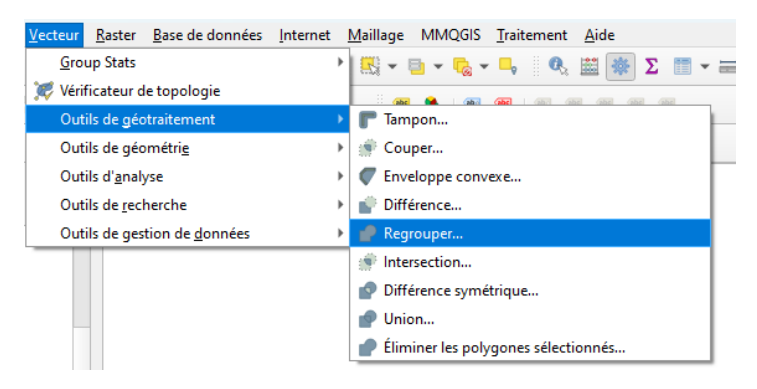

#### Etape 3 : dissolution des multi-polygones

Ces 2 gros multi-polygones ont besoin d'être transformés en objets élémentaires lorsqu'ils sont géographiquement disjoints. Créer une nouvelle couche **OCSGE\_EXP** en exécutant l'outil de géométrie appelé D*e morceaux multiples à morceaux uniques*.

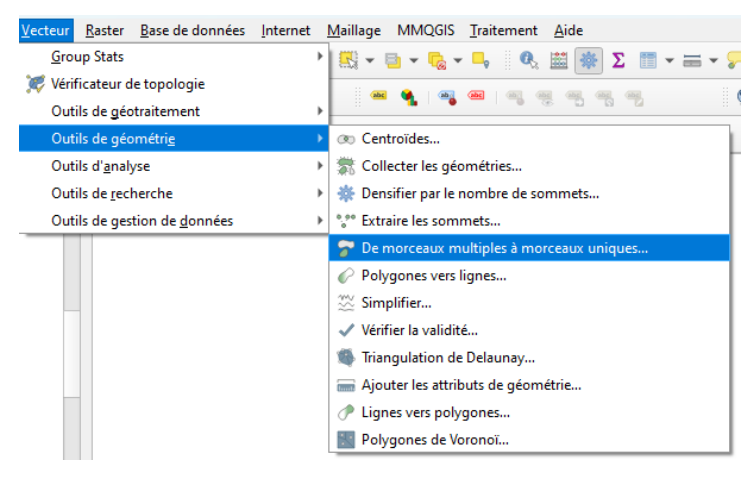

Dans cette nouvelle couche, ajouter un champ **surface** que l'on remplira avec la fonction \$area avec la calculatrice de champs.

Supprimer les champs issus de la structure initiale OCSGE qu'il n'est pas nécessaire de conserver car ils ne correspondent plus à rien.

| id      |  | surface 🔻                 | etat_artif |
|---------|--|---------------------------|------------|
| 1 62691 |  | 670453513,362029194831848 | artif      |
| 2 62691 |  | 23992919,272277534008026  | non artif  |
| 3 62691 |  | 22421717,250642038881779  | non artif  |
| 4 62691 |  | 20923686,549756698310375  | non artif  |
| 5 62691 |  | 20452682,627299029380083  | non artif  |
| 62691   |  | 19613600,039148628711700  | non artif  |
| 62691   |  | 19600203,419764503836632  | non artif  |
| 62691   |  | 19534554,268082637339830  | non artif  |
| 62691   |  | 19171627,163247141987085  | non artif  |
| 62691   |  | 17508930,770557709038258  | non artif  |
|         |  | -7100100 070000 11000070  |            |

#### Etape 4 : identification des polygones artificialisés à cause du bâti

Identifier, parmi ces 26 249 polygones, lesquels sont artificialisés en raison du bâti car le seuil réglementaire est de 50m2 pour cette classe, en non pas 2 500m2.

Pour cela, il va falloir faire un croisement géométrique avec la couche OCCUPATION\_**SOL\_NNNN** 

Dans le contrôle des couches, réaliser un filtre sur les objets **OCCUPATION\_SOL\_NNNN** dont "code\_cs" = 'CS1.1.1.1' pour n'afficher que les objets artificialisés en raison du bâti.

Puis sélectionner les polygones de la couche **OCSGE\_EXP** qui contiennent ces polygones bâtis avec l'outil de recherche *Sélection par localisation* et créer une nouvelle sélection.

| <u>Vecteur</u> <u>R</u> aster <u>B</u> ase de données | Internet <u>M</u> aillage MMQGIS <u>T</u> raitement <u>A</u> ide                                                                                                    |   |
|-------------------------------------------------------|----------------------------------------------------------------------------------------------------|---|
| <u>G</u> roup Stats                                   | I III + III + IIII + III + III + III + III + III + III + III + III + III + III + | 5 |
| 🐙 Vérificateur de topologie                           |                                                                                                    |   |
| Outils de géotraitement                               |                                                                                                    |   |
| Outils de géométri <u>e</u>                           | •                                                                                                    |   |
| Outils d' <u>a</u> nalyse                             | >                                                                                                    |   |
| Outils de <u>r</u> echerche                           | H Créer une grille                                                                                                    |   |
| Outils de gestion de <u>d</u> onnées                  | Extraire l'emprise de la couche                                                                                                    |   |
|                                                       | Points aléatoires dans une emprise                                                                                                    |   |
|                                                       | Points aléatoires dans des polygones                                                                                                    |   |
|                                                       | )) points aléatoires sur la ligne                                                                                                    |   |
|                                                       | Sélection par localisation                                                                                                    |   |
|                                                       | Points aléatoires sur l'emprise d'une couche                                                                                                    |   |
|                                                       | Points aléatoires à l'intérieur des polygones                                                                                                    |   |
|                                                       | Sélection aléatoire                                                                                                    |   |
|                                                       | Sélection aléatoire parmi des sous-ensembles                                                                                                    |   |
|                                                       | Points réguliers                                                                                                    |   |
|                                                       |                                                                                                    | 1 |

Avec la calculatrice de champs, ajouter un champ **is\_bati** que l'on remplira avec la valeur *oui* uniquement pour les objets sélectionnés.

| 52691  | 13059,212926773949221 | non artif | NULL |
|--------|-----------------------|-----------|------|
| 52691  | 13056,547100806375965 | non artif | NULL |
| 302455 | 13055,014313426170702 | artif     | oui  |
| 52691  | 13053,545945759309689 | non artif | NULL |
| 302455 | 13024,960980135190766 | artif     | oui  |
| 302455 | 12999,606272095232271 | artif     | oui  |
| 302455 | 12988,220776279456913 | artif     | NULL |
| 52691  | 12984,265252365177730 | non artif | NULL |

# Etape 5 : reclassement des objets artificialisés selon leur surface

Modifier la valeur **etat\_nnnn** des polygones pour lesquels le champ **etat\_nnnn** est égal à *artif*, et *is\_bati* est NULL et qui ont une surface de moins de 2 500m2. On leur affecte alors la valeur *non artif*.

Faire d'abord une sélection avec l'outil de requête dont voici la syntaxe : "etat\_nnnn" ='artif' and "isbati" is null and "surface" <2500

Puis réaliser une mise à jour du champ **etat\_nnnn** à *non artif* UNIQUEMENT pour les objets sélectionnés (soit 704 polygones dans le 77).

# Etape 6 : union-explosion du résultat

Réaliser une union de ces objets, suivi d'une explosion comme la première fois pour récréer des regroupements.

Nommer la couche résultante de ce regroupement-explosion OCSGE\_REG2 puis mettre à jour le champ surface avec la surface des polygones issus de ce calcul.

# Etape 7 : reclassement des objets non artificialisés selon leur surface

Modifier la valeur **etat\_nnnn** des polygones pour lesquels le champ **etat\_nnnn** est égal à *non artif*,

et qui ont une surface de moins de 2 500m2. On leur affecte alors la valeur artif.

Faire une sélection avec l'outil de requête dont voici la syntaxe : "etat\_nnnn" ='non artif' and "surface" <2500

Puis réaliser une mise à jour du champs **etat\_nnnn** à *artif* UNIQUEMENT pour les objets sélectionnés (soit 10 510 polygones dans le 77 en 2017).

### Etape 8 : union-explosion du résultat

Refaire une union de ces objets selon **etat\_nnnn**, suivi d'une explosion comme précédemment pour récréer les regroupements et mettre à jour le champ *surface* avec \$area. Nommer le résultat **ZAN\_OCSGE\_NNNN**, couche composée de 14 992 polygones pour le 77 en 2017.

# Etape 9 : calcul du différentiel

2 couches

Après avoir créé 2 couches **ZAN\_OCSGE\_2017 et ZAN\_OCSGE\_2021** pour chacune des deux années à traiter (2017 et 2021 étant des exemples pour le département 77), faire une intersection des

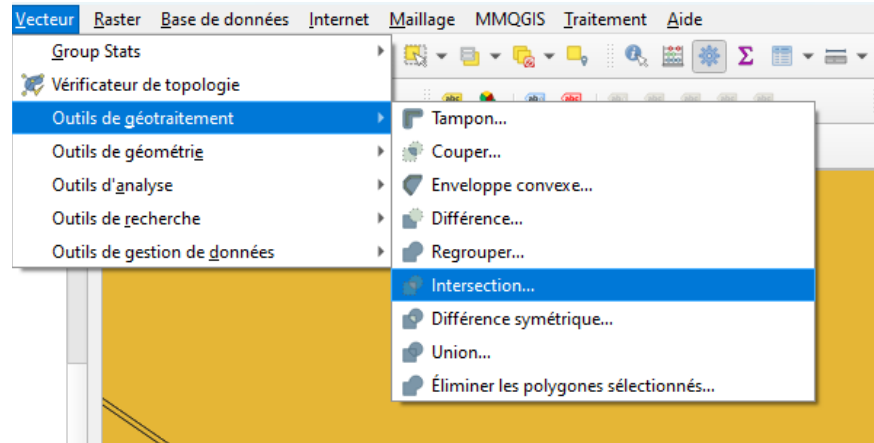

NB : Ce géotraitement est très long dans QGIS : quelques heures pour un département complet ; il est plutôt recommandé de faire ces traitements avec un système de gestion de base de données tel que postgis/postgresql (voir annexe 2).

A partir de ces informations, on va créer 2 couches distinctes par sélection de polygones : - Une couche avec le flux d'artificialisation entre 2017 et 2021 : les polygones dont l'état 2017 est non artificialisé et l'état 2021 est artificialisé

- Une couche avec le flux de désartificialisation entre 2017 et 2021 : les polygones dont l'état 2017 est artificialisé et l'état 2021 est non artificialisé

Pour la propreté du fichier, on peut enlever les objets dont la surface est inférieure à 5m2 pour éliminer les artefacts géométriques le long de l'ossature (infrastructures linéaires).